## Installation de KAR

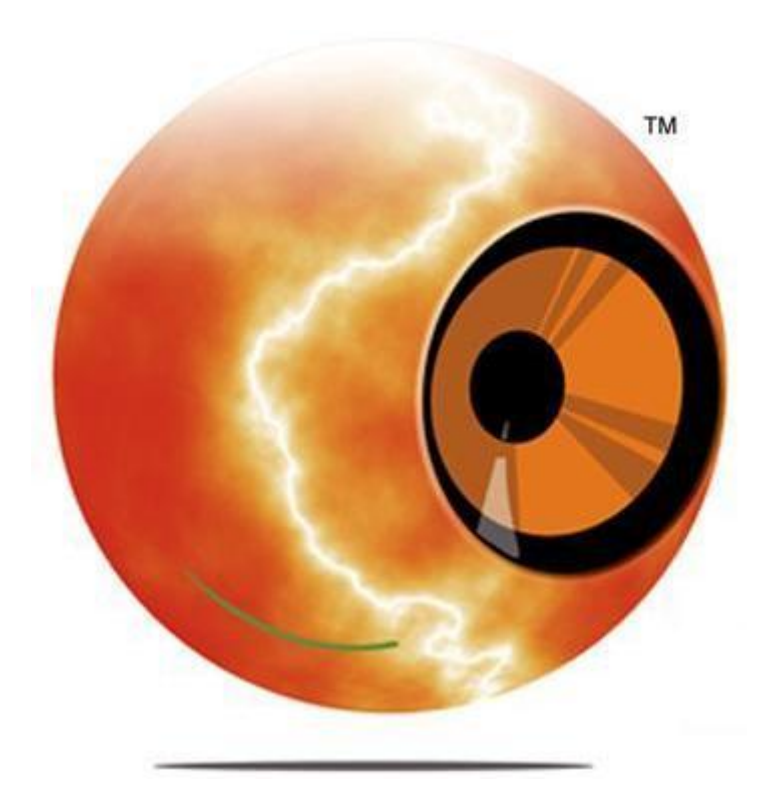

L'installation de KAR se déroule en deux parties :

Première partie : Installation

Deuxième partie : Configuration

## Installation

## L'installation de KAR Senior, KAR Handicap et KAR Intelligent Computer se déroule de la même façon.

KAR fonctionne sur les systèmes d'exploitation suivants :

- Windows 2000
- Windows XP (Service Pack 3)
- Windows Vista
- Windows Seven
- Windows 8
- Windows 2003 (avec option TSE)
- Windows 2008 (avec option TSE)

L'ordinateur a besoin d'un minimum d'1 Go de RAM ainsi que d'1 Go d'espace disque dur.

Le répertoire d'installation est C:\KAR par défaut et il ne peut pas être changé. Le format du disque dur doit obligatoirement être en NTFS.

Il est recommandé d'avoir la dernière version de .Net FrameWork installé sur l'ordinateur.

Si vous obtenez l'erreur « *Code 5* », l'antivirus peut alors poser problème lors de l'installation de KAR. Pour cela désactivez-le.

Si c'est une réinstallation, veuillez avant être sûr d'avoir désinstallé KAR.

Avant d'exécuter le programme d'installation, sauvegardez tous vos documents et fermez toutes les applications en cours. Il est nécessaire d'avoir une carte son sur l'ordinateur.

| KAR Intellig<br>Inst                                                                                                    | gent Computer₀<br>allation                                                                                                    |
|----------------------------------------------------------------------------------------------------|----------------------------------------------------------------------------------------------------|
| CE CONTRAT DE LICENCE U<br>CONSTITUE UN CONTRAT El<br>enregistrée à la chambre de cu<br>168, Allée Alfred de Musset 34     | TILISATEUR FINAL DE LOGICIEL<br>ITRE L'UTILISATEUR et IA-KAR, SARL,<br>ommerce de Montpellier au siège social<br>980 Saint Gély du Fesc.    |
| L'UTILISATEUR EST TENU DE<br>D'INSTALLER LE LOGICIEL. O<br>I'UTILISATEUR A installer * KA<br>UTILISATION professionnelle O | E LIRE LE PRESENT CONTRAT AVANT<br>CE CONTRAT DE LICENCE AUTORISE<br>R Intelligent Computer " EN VUE D'UNE<br>DU NON-PROFESSIONNELLE SUR UN |
| ☐ Je n'accepte pas                                                                                                    | J'accepte ce contrat de licence<br>ainsi que ce numéro de licence                                                                           |
| Nom d'utilisateur : Hoffmann                                                                                               |                                                                                                    |
| Numéro de série : XXX-XXX-XXX-XXX-XXX                                                                                      |                                                                                                    |
| www.ia-kar.com                                                                                                    | Annuler Suivant                                                                                                    |

Lorsque vous exécutez le programme d'installation, vous devez lire attentivement la licence d'utilisation puis cocher « *J'accepte ce contrat de licence ainsi que ce numéro de licence* » si vous acceptez ou « *Je n'accepte pas* » si vous n'acceptez pas.

(Note : si vous n'acceptez pas, l'installation s'achève.)

Indiquer votre nom d'utilisateur (exemple : TOTO) ainsi que le numéro de série qui vous est fourni.

Cliquez sur « Suivant »

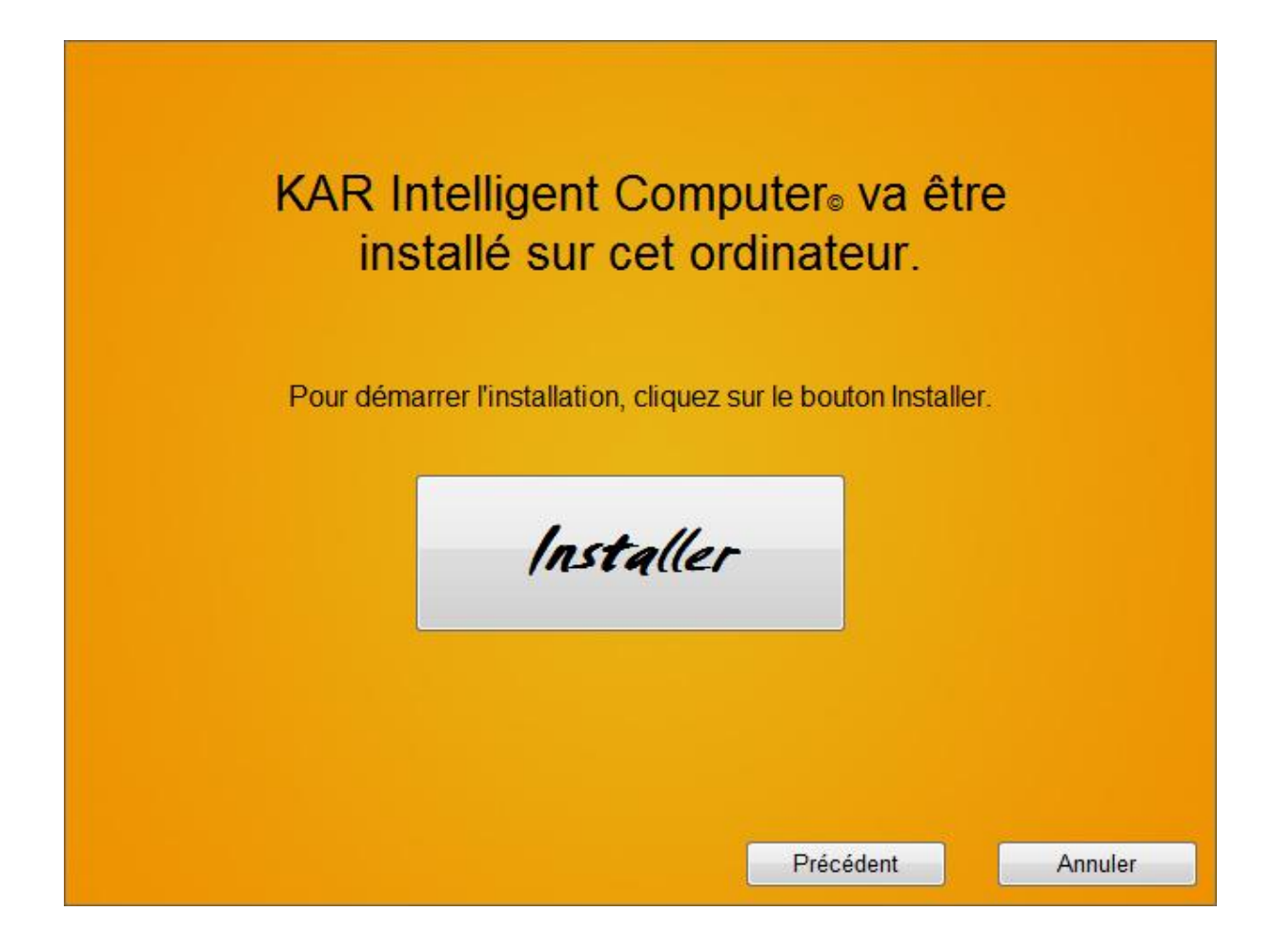

Pour commencer l'installation de KAR, cliquez sur le bouton « Installer ».

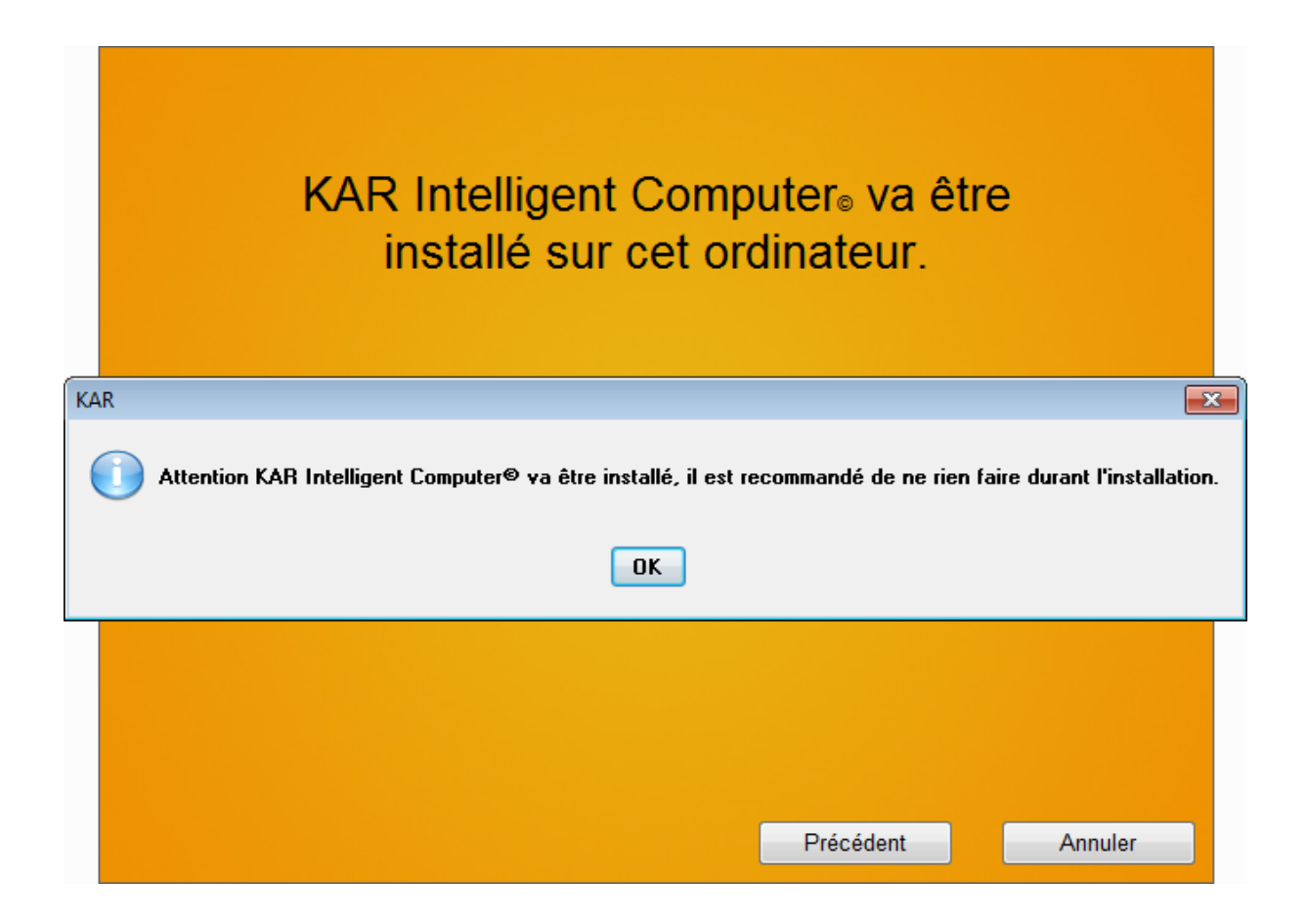

Une fenêtre s'ouvre et vous indique que KAR va être installé. Cliquez sur « *OK* » pour fermer la fenêtre.

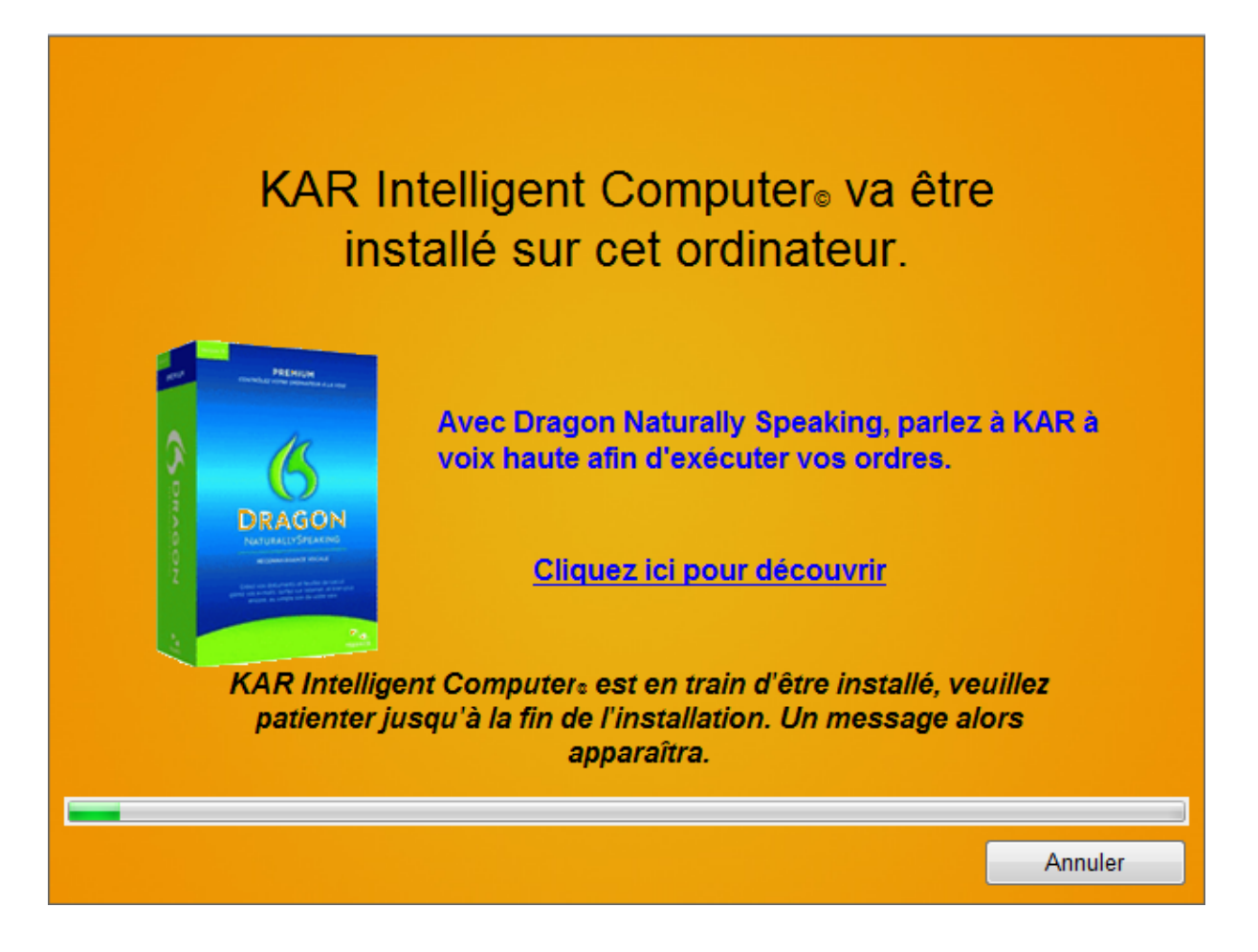

L'installation s'exécute.

(Note : l'installation peut durer plusieurs minutes.)

Pour une meilleure installation, KAR désactive le Pare-feu Windows.

Vous pourrez le réactiver une fois l'ordinateur redémarré. (Démarrer, Panneau de configuration, Pare-feu Windows, cliquez sur Activer).

| KAR Intelligent Computer₀ va être<br>installé sur cet ordinateur.                                                                                             |                                 |
|----------------------------------------------------------------------------------------------------|---------------------------------|
| KAR Intelligent Computer©   AR Intelligent Computer© a été installé avec succès.   Souhaitez-vous redémarrer l'ordinateur maintenant. (Fortement recomm   Oui | andé)                           |
| KAR Intelligent Computer₅ est en train d'être installé, veu<br>patienter jusqu'à la fin de l'installation. Un message alc<br>apparaîtra.                      | <i>villez</i><br>ors<br>Annuler |

Une fois l'installation terminée, un message apparaît en vous demandant de redémarrer l'ordinateur pour que tous les fichiers installés soient bien sauvegardés.

(Note : sauvegardez tous vos documents avant de redémarrer l'ordinateur.)

## Configuration

Suite au redémarrage de votre ordinateur, KAR peut se lancer automatiquement (si vous avez répondu « *Oui* » lors de l'installation). Sinon, vous pouvez double-cliquer sur l'icône du bureau.

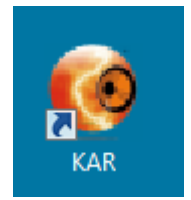

Au bout que quelques secondes, KAR s'affiche.

Puis il démarre l'aide. Il est fortement conseillé de lire l'aide avant toute utilisation de KAR puisque certaines fonctions sont spéciales.

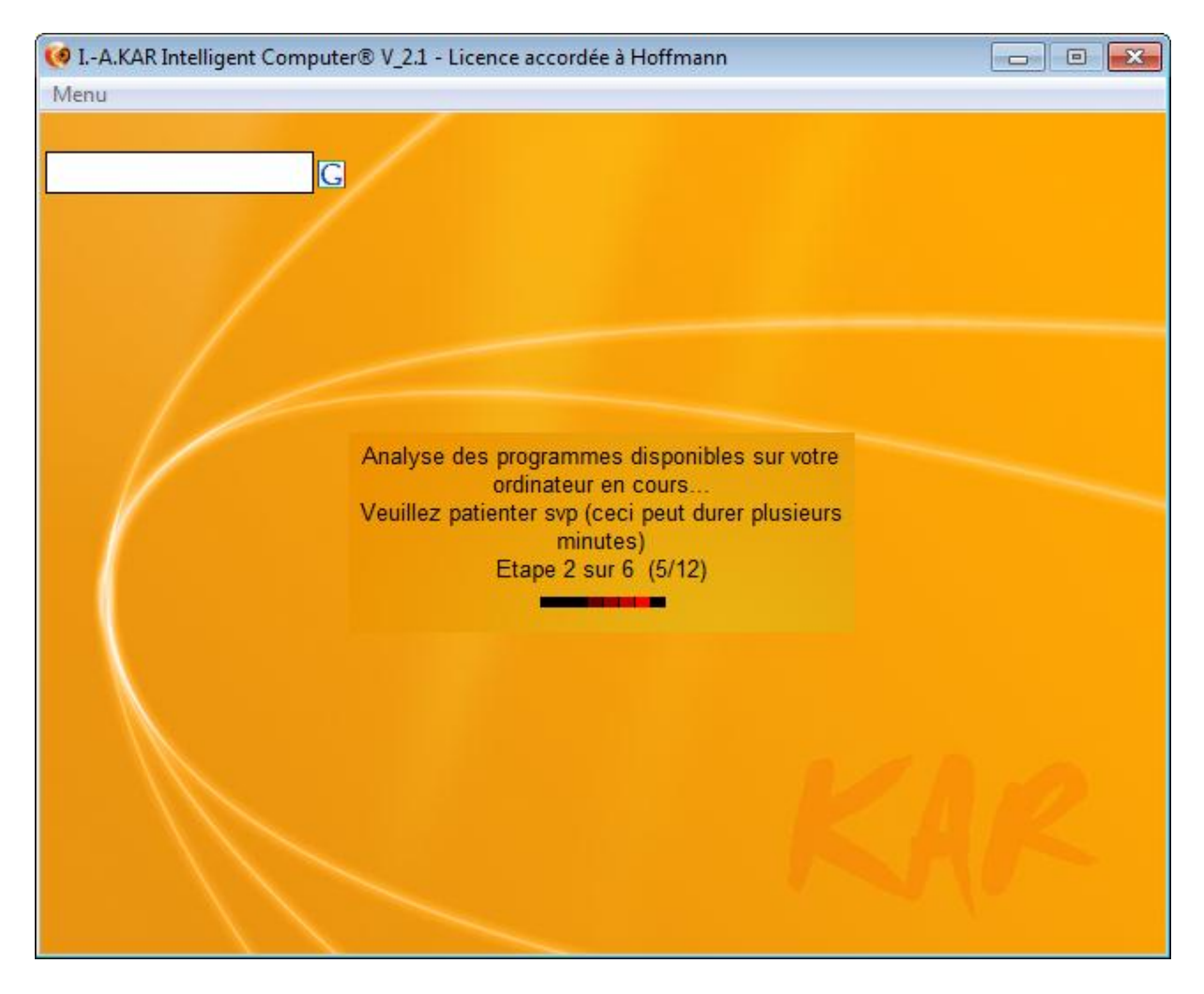

KAR continue la configuration en listant tous les programmes installés sur votre ordinateur pour pouvoir ensuite les activer par l'intermédiaire de KAR.

| 🧐 IA.KAR Intelligent Computer® V_2.1       | - Licence accordée à Hoffmann                                                                                                    |
|--------------------------------------------|----------------------------------------------------------------------------------------------------|
| Menu                                       |                                                                                                    |
| Liste des programmes                       |                                                                                                    |
| Adobe Reader X                             |                                                                                                    |
| Anleitung                                  |                                                                                                    |
| avast! Free Antivirus                      |                                                                                                    |
| Backup and Restore Center                  |                                                                                                    |
| Bluetooth File Transfer Wizard             |                                                                                                    |
| Bluetooth Manager                          |                                                                                                    |
| Bonusmaterial                              |                                                                                                    |
| Calculator                                 |                                                                                                    |
| Camera a decienchement a distanc           | and the second second second second second second second second second second second second second second second                                                                                                    |
| Command Promot                             |                                                                                                    |
| Component Services                         |                                                                                                    |
| Computer Management                        | E CONTRACTOR OF THE OWNER OF THE OWNER OWNER OF THE OWNER OWNER OF THE OWNER OWNER OWNER OWNER OWNER OWNER OWNER OWNER OWNER OWNER OWNER OWNER OWNER OWNER OWNER OWNER OWNER OWNER OWNER OWNER OWNER OWNER OWNER OWNER OWN |
| Console RAR manual                         | Entree                                                                                                    |
| Core Temp                                  |                                                                                                    |
| CPU Stress MT                              |                                                                                                    |
| Create Recovery Disc                       | /ous pouvez activer et désactiver, tous ces programmes sont                                                                                                    |
| Data Sources (ODBC)                        | pertoriés dans le fichier d'aide                                                                                                    |
| Démarrer la détection                      |                                                                                                    |
| Der Schatz des Pharao XS deinstal          |                                                                                                    |
| Der Schatz des Pharao XS spielen           |                                                                                                    |
| Désinstaller<br>Désinstaller CPU Stress MT |                                                                                                    |
| Désinstaller Google Chrome                 |                                                                                                    |
| Désinstaller Smart PC Cleaner              |                                                                                                    |
| Diagnostics manuels WiFi                   |                                                                                                    |
| displayswitch                              |                                                                                                    |
| Documents Personnels                       | O Ø FRA 17:16:39                                                                                                    |
| · · · · · · · · · · · · · · · · · · ·      |                                                                                                    |

La liste des applications disponibles est ensuite dressée.

| 🧭 IA.KAR Intelligent Computer® V_2.1 - Licence accordée à Hoffmann |       |         |
|--------------------------------------------------------------------|-------|---------|
| Menu                                                               |       |         |
| Chercher sur Google®                                               |       |         |
| Tapez vol<br>Oui<br>Non                                            | ₩ ?   | Entrée  |
|                                                                    | FRA 1 | 7:18:41 |

Le paramétrage de KAR est terminé, il vous demande si vous souhaitez qu'il vous explique un peu comment il fonctionne par une petite démonstration.

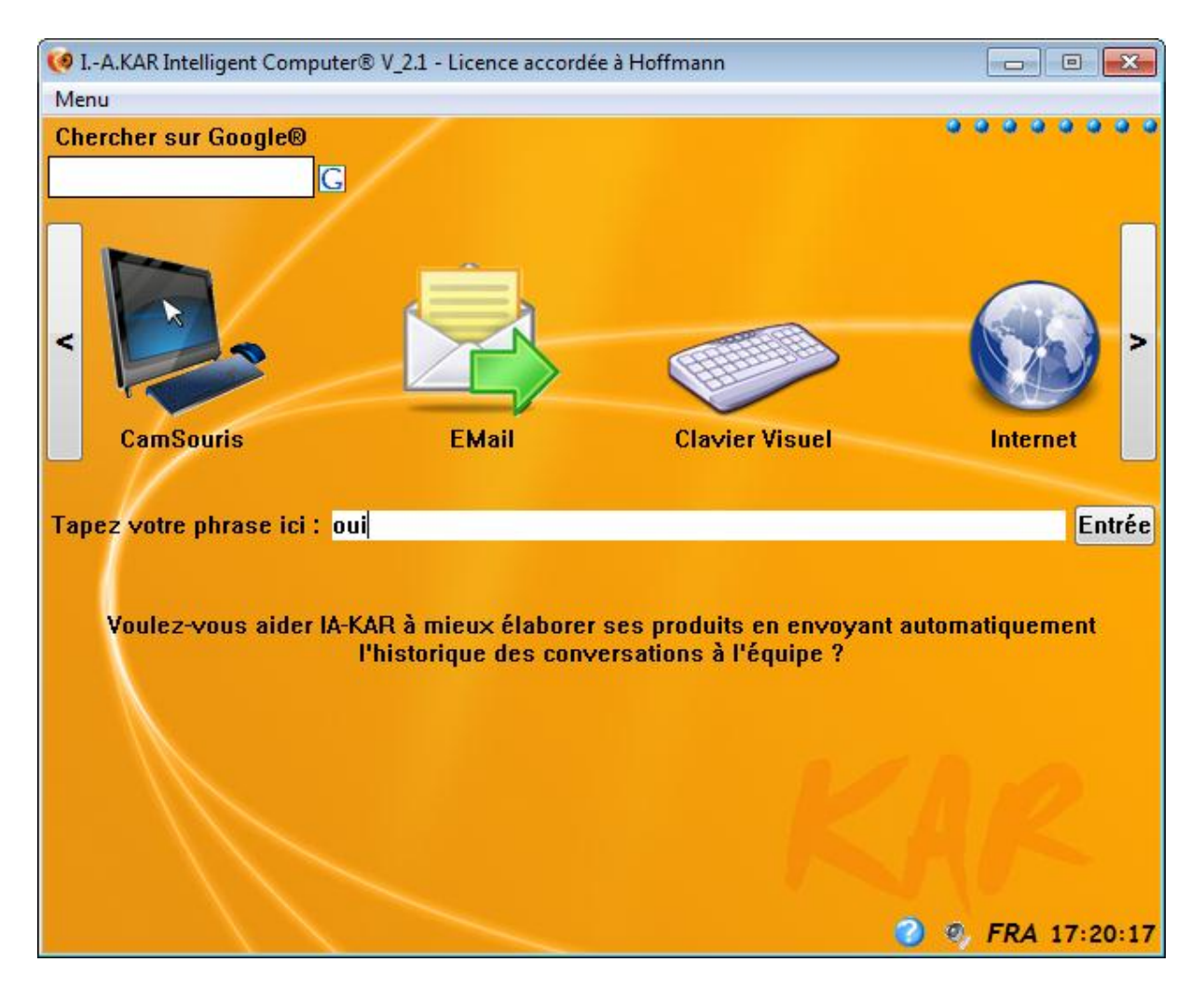

Toujours dans le but de simplifier la vie de son utilisateur, il vous posera 6 questions sur l'activation automatique de la mise en veille prolongée, la météo, les informations...

| 🧭 IA.KAR Intelligent Computer® V_2.1 - Licence accordée à Hoffmann |                |
|--------------------------------------------------------------------|----------------|
| Menu                                                               |                |
| Chercher sur Google®                                               |                |
|                                                                    | <b>()</b>      |
| CamSouris Votre Prénom                                             | Internet       |
| Tapez votre phrase ici :                                           | Entrée         |
|                                                                    |                |
|                                                                    | • FRA 17:31:38 |

Après que tous les paramétrages, personnalisations... sont terminés, KAR vous demande votre prénom et il vous saluera (il mémorise et personnalise les réponses au fur et à mesure de ses utilisateurs).

Note : Si vous cochez la case « *Se souvenir* » KAR ne vous posera plus la question en vous demandant votre prénom. Pour pouvoir changer de prénom, il suffit de lui dire « *Nouvel utilisateur* ».

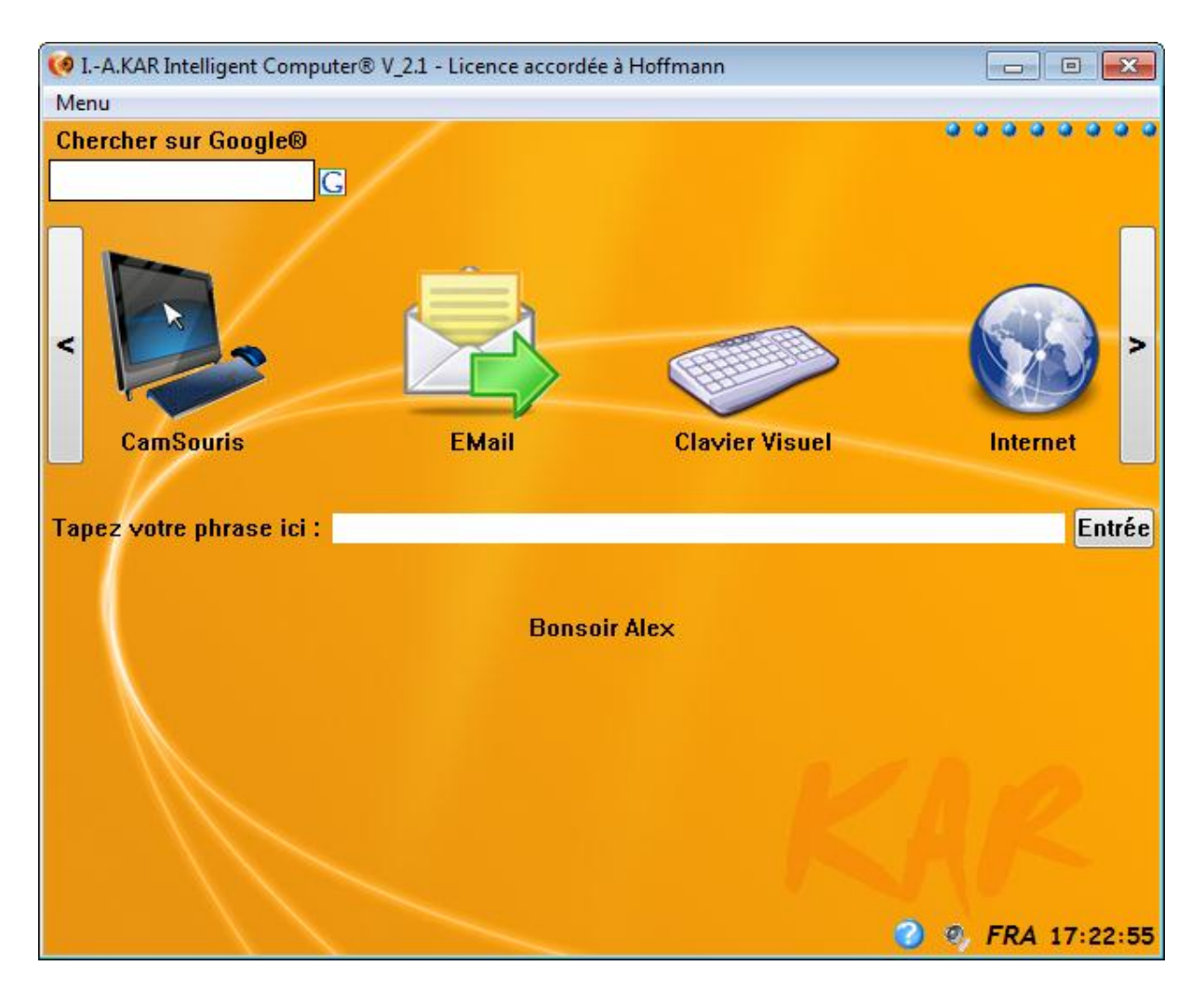

Puis KAR vous salue.

Vous pouvez remplir la Fiche de Renseignements pour que KAR puisse personnaliser les réponses et ainsi toujours mieux vous servir. Pour cela, vous pouvez lui dire « *Ouvre la fiche de renseignements* » ou aller dans Menu>Utilisateur>Fiche de renseignements